# **Centralenhet SO-3208**

Förfarande vid byte av centralenhet som är ansluten till TIDOMAT PW32

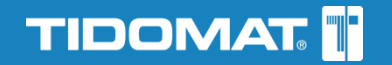

## Utbyte av befintlig SO-3208

## Allmänt

#### Kommunikationsriktning PWServer -> Centralenhet (SLX)

PWServer tar en backup av den lokala databasen varje natt. Backupen sparas i nedanstående mapp.

C:\Program Files (x86)\Tidomat\TIDOMAT PW32\smartONE\Backup

Respektive Centralenhet (SLX) har en egen katalog som är döpt efter Centralenhetens serienummer.

Kommunikationsriktning Centralenhet (SLX) - > PWServer Backup av Centralenhet (SLX) görs manuellt i Centralenhetens gränssnitt.

## Information som behövs innan utbyte

- Backupfil.
- Centralenhetens nätverksuppgifter.
  - $\circ$  IP-adress.
  - Subnätmask.
  - Standard-gateway.
  - o DNS.

## Avlägsna gammal Centralenhet

- 1. Se till att göra Centralenheten strömlös.
- 2. Skruva upp och avlägsna locket på Centralenheten.
- 3. Jacka bort anslutna plintar och vid behov märk dem med respektive portnummer.
- 4. Avlägsna Centralenheten från väggen.

### Anslut ny Centralenhet

- 1. Skruva upp och avlägsna locket på Centralenheten.
- 2. Skruva fast Centralenheten i samma skruvhål som den Centralenhet som just avlägsnats.
- 3. Jacka bort de befintliga plintarna som sitter på samma plats som de plintar som avlägsnades från den gamla Centralenheten.
- 4. Anslut de inkopplade plintarna på respektive plats i Centralenheten.
- 5. Spänningsätt Centralenheten och se till att Centralenhetens statuslampor börjar lysa/blinka.
- 6. Montera på locket på Centralenheten.

## Läs tillbaka backup

Om Centralenheten inte tilldelas en IP-adress från en DHCP-server får den adressen 192.168.0.90.

- 1. Logga in i Centralenheten som system-användare (användarnamnet **system**) via webbgränssnittet. Standardlösenordet från fabrik för användarnamnet **system** är **smart**.
- 2. Välj menyvalet Verktyg>Databas.
- 3. Vid rubriken Återställ säkerhetskopia (databas), klicka på Välj fil.
- 4. Leta upp den backupfil som ska återställas.
- 5. Klicka på Ladda.
- 6. Montera på locket på Centralenheten.

När databasen är återställd startar Centralenheten om.

### Nätverk/IP-adress

- 1. Gå till menyvalet System>Nätverk.
- Under Anslutning.
  a) Välj Manuella IP-inställningar för rubriken IP-adress från.
- 3. Under Manuella IP-inställningar.
  - a) Ange IP-adress.
  - b) Ange Subnätmask.
  - c) Ange standard-adress.
  - d) Ange DNS.
- 4. Klicka på Spara.

#### Byt serienummer på centralenhet i PW Easy Client

- 1. Logga in i PW Easy Client och gå till menyn PW Server>Central
- 2. Markera rätt centralenhet, högerklicka och välj Hårdvara>Ändra Central
- 3. Ändra serienumret, välj Hårdvaran är utbytt klicka på OK.
- 4. Kontrollera att centralenheten är online i menyn PW Server>Status

## Uppdatera Centralenhet

- 1. Gå till menyn PW Server>Uppdatera Central
- 2. Markera rätt centralenhet.
- 3. Klicka på knappen Markera alla.
- 4. Klicka på knappen Uppdatera Central

#### Centralenheten är nu färdigkonfigurerad.

PWServer kommer att koppla upp sig mot Centralenheten och skicka ner data. Processen kan ta några minuter.

#### Data som skickas ner

- Nycklar (certifikat).
- Scheman.
- Tidskanaler.
- Personer/Kortdata.
- Ansluta dörrar som respektive person har tillträde till.